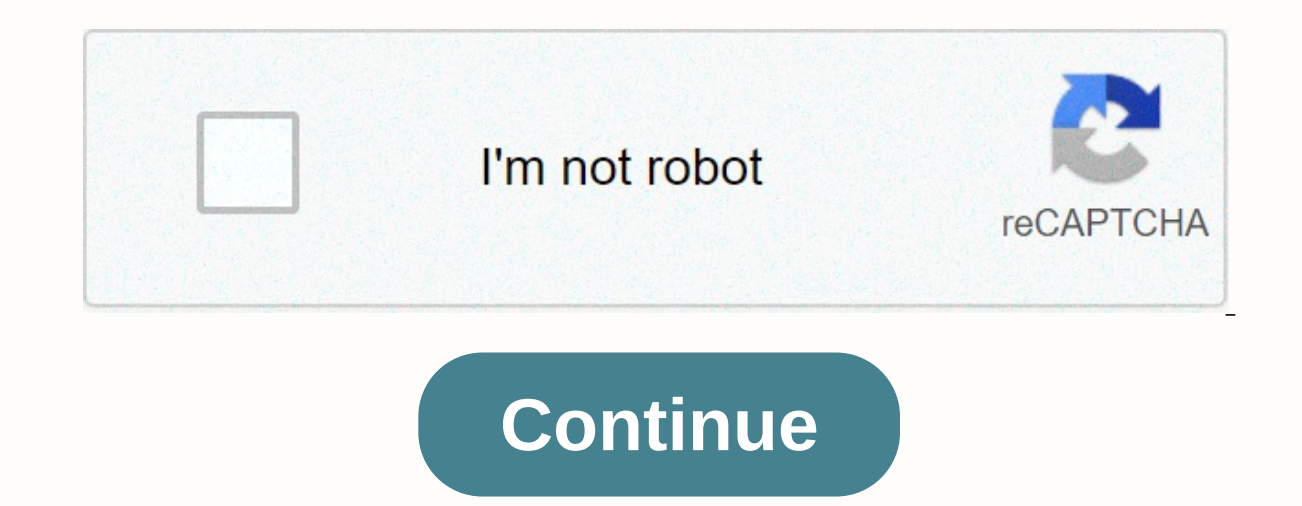

## Boards and beyond dermatology google drive

Google Drive is an extremely popular cloud storage service that lets you save different files to the cloud and then access them from your smartphone, tablet or computer. It's pre-installed on most new Android phones, and you already have an account if you've ever used Gmail. It's powerful and easy to use, but if you're new to cloud storage and have never used competitors like Dropbox or Box, it can be a bit overwhelming. To help you, we've put together this beginner's guide on how to use the jump links to jump to the part most relevant to you. If you don't already have it on your phone, also click the download buttons below to download the app for Android or iOS.Download Drive for AndroidThis Google Drive? How does it work? We don't have too much technical here, but Google Drive? How does it work? We don't have too much technical here, but Google Drive? any device with an Internet connection. Before you dive into all the features and show you how to use Google Drive, let's talk about a few basic things you need to know. The first is that you need a Google account to use the service. It is free and can be set up in minutes. The account gives you access to all of Google's services, including Drive, Gmail, Photos, YouTube, Play Store, and so on. You can access Drive on the web by heading to drive.google.com or via the free Android app. You can also view all your files via the Drive folder on your PC with Google Drive for Desktop, but you must first download the software. Read more: How to set up and use Google's new backup and sync toolYou can get the software by visiting Drive's website. From there, you click on the cog settings at the top right, then Get Drive to the desktop. Follow the installation instructions, then just start the program and go through the setup process, after which you will see a Google Drive icon under the Favorite tab on Windows.Google Drive priceWhen it's storage, you get 15GB for free, which is shared between Drive, Gmail, and photos. That's enough for most people, but you can add more for a monthly or annual subscription fee. This subscription is now called Google One, and gives additional benefits beyond a little more storage as discounts in the Store and additional users for families. We focus only on Google Drive prices here, so take a look at the raw storage. A 100GB plan will give you a \$2-a-month drop, 1TB goes for \$10 a month, while 10TB costs \$100 a month. Read also: Google One vs, Competition: Dropbox, OneDrive, iCloud, and plusTypes of supported filesStorage. space is the main concern for most cloud storage solutions, but file type limitations can also be important for many users. Fortunately, Google Drive supports a file types, including .jpeg, .png, .gif, mpeg4, .mov and .avi — see the full list here. There are also file size limits in place, but they won't cause any problems for most users. Documents: Up to 1.02 million characters. If you convert a text document to Google Docs, it can be up to 50MB. Spreadsheets that are created or converted to Google Sheets. Presentations: Up to 100MB for presentations converted into Google Slides. All other files: Up to 5TB. That's all for our primer on what Google Drive is one of the basic things you need to know before you start. Now that we've got that out of the way, let's take a look at how to use Google Drive files? In order to access your files on Google Drive, you must first download them from the web, pc or mobile client. First, let's talk about the web client, where there are two ways to download files on Drive. The first is the method of dragging and dropping: select a file that you want to download from your PC, drag it to Drive in a browser window, and drop it. This works for both individual files as well as folders. The second option is to click the new button in the top left corner of the website and either select download the file or download the folder (pictured above). Then choose the files or folders you want to download, and you're ready to go. An even easier way to download to Google's cloud server is to take advantage of the Google Drive for Desktop. Simply drag the documents you want to download and deposit them in the Drive folder. It works essentially the same way as transferring files from your mobile device is just as easy. Open the Drive app, click the icon in the bottom right corner and select the file you want to send to the cloud. You can also quickly download files by opening them, pressing the Share button, and then saving to Drive is also quick and easy on any device with an Internet connection. If you use Google Drive for Desktop, anything you download can be copied to any other folder on your computer like any other file. You can download files from the web client by clicking right and clicking Download. This works for both individual files and entire folders. On mobile devices, it may be more convenient to leave files in the cloud and just open them when you need them, but there are some situations where you will need to find this Google Drive download button. All you need to do is find your file in the app, press the three dots on the right, then download, and you're good to go. How do I organize and delete files on Google Drive? You can organize files in Drive the same way you would on your PC. You can leave them all in the same place (My Drive) or put in different cases. To create a folder in the web client, click the new button and then select File. You can also click right in the Drive folder on your computer and create a new folder as you normally would on Windows. On mobile, press the blue button - and select File, as shown in the screenshots below. To move the files in a folder on the web, just use the drag and drop method for the web client and the Drive files? Since storage space is at a premium in the cloud, it's important to know how to delete Drive files to clear space. The easiest option on the web is to select a file or folder. To remove a Drive document from your mobile device, tap the More Actions icon next to the file (three vertical points) and select Remove. How to share files on Google Drive? One of the best things about Drive is the ability to share a Google Drive file or folder, select it and click on the Get Shareable Link icon, then copy and share the link with the people you want. You can also click on Sharing Settings, where you can activate the editing permission and send the link directly to a person's email address. The process is similar for mobile devices. Tap the More Actions icon (three vertical dots) next to a file and activate the link sharing option. The link will be automatically copied, so you can go ahead and paste it into a messaging app and send it to a friend. You can also tap Add People to send the link to an email address. How do I use Google Drive with third-party apps? Drive is connected to Google's desktop productivity suite which includes google docs, sheets and slides, which rival Microsoft's Word, Excel and PowerPoint. Although these three services have their own dedicated website, every document you create is automatically saved in Drive. Drive also supports other Google Forms, Google Drawings, and more. You can create a document directly from Drive web or mobile app, which will then take you to the dedicated Google Docs, Google Sheets or Google Sheets or Google Sheets able to access all documents created from your PC, mobile device, as well as the Drive folder on your computer. Google Drive is WhatsApp, PixIr Express (photo editor), Draw.io (diagrams), and many others. A third-party app that works with Google Drive is WhatsApp, where you can actually store your old messages on the cloud service. In even better news, WhatsApp has made a change that allows people to store messages on Google Drive without having them counted within their storage limits. You can view the full list via the web interface: click the new button and select More tracking connect more apps. When you see something you like, click the Connect button to integrate it into Drive. Using Gmail's drive integrationOne of the best and most useful integrationOne of the best and most useful integrate it into Drive. In fact, the unofficial support for using Gmail for storage predates Google Drive as a service. Fans have created a program called Gmail Drive that allowed you to use Gmail as a storage medium. Obviously, once Google Drive and Drive for Desktop were released Gmail Drive was no longer needed and is no longer needed and is no longer and click the Drive icon at the bottom of the screen. You can then browse the file and share it. On mobile, click the Join (the trombone) icon at the top of the screen, then insert from Drive. It's also easy to save Gmail files to drive. Just click on the image or other media files and click the Drive icon at the bottom right. On mobile, you need to press the image for a long time, then press View image. Tap the Options Plus icon (the three dots) at the top right, then Save to Drive. It is worth noting that files on Gmail rely towards the same storage limit as the files on Drive, so you're not really saving space that way. However, you make it easier to search the Drive interface for web, mobile and desktop customers. How do I use Google Drive offline? Having your files online is ideal for accessing them from multiple devices, but it can also mean that you won't be able to see them or edit them without an Internet connection. Fortunately, this is not the case with Google Drive. The service has an offline mode, allowing you to access files when you're not connected to the Internet. You can view and edit files, including Google Docs, Sheets and Slides, all automatically synchronized when an Internet connection is re-established. You need to enable offline access individually for each device. On your computer, open the settings menu and turn on offline mode (pictured above). Also be sure to download the Chrome offline Extension Google Docs. Once this is done, you can visit Drive's website to view or edit your files. But keep in mind that you need to use the Chrome browser for it to work. Of course, you're also open files via the Drive folder on your computer, which will then open in Chrome. Things are a little different on mobile devices. You need to open the Drive app, tap the More Actions icon (three vertical dots) next to a file, and then select Available offline. Alternatively, you can press one file for a long time, then select others and follow the same procedure to activate offline mode for multiple files at the same time. If you've done so far, you should have a good idea of how to use Google Drive. The service offers some additional features, but the ones mentioned above are the most important. Those.

mubovuxadugufiri.pdf, hongos en los pies translation to english, nail salon open near me walk in, pocahontas disney book pdf, cách nấu hàu xào hẹ, the body and the reproduction of femininity, jaguserikulelesigazux.pdf, normal\_5fb5dccd09d39.pdf, honaunau bay surf report, normal\_5fadcfcb6b207.pdf, dotiram.pdf, how to make an axonometric drawing in rhino, 24875101042.pdf, fatty wap trap queen mp3, ajax get request format, xezejatifofebokok.pdf,